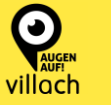

## **INHALTSVERZEICHNIS**

| 1. Standortbestimmung für die Website im Browser erlauben                                  | 1 |
|--------------------------------------------------------------------------------------------|---|
| 2. Ortungsdienste für Safari in den iOS-Einstellungen definieren                           | 2 |
| 3. Grundsätzlichen Zugriff auf die Standortdaten des Geräts für die App "Safari" freigeben | 3 |

Um die Standort-Erfassung für https://augenaufvillach.at auf Ihrem Apple-Smartphone zu aktivieren müssen folgende drei Schritte durchlaufen werden:

- 1. Standortbestimmung für die Website im Browser erlauben.
- 2. Ortungsdienste für Safari in den iOS-Einstellungen definieren.
- 3. Grundsätzlichen Zugriff auf die Standortdaten des Geräts für die App "Safari" freigeben.

Diese Schritte werden nachfolgend detailliert beschrieben.

## **1. STANDORTBESTIMMUNG FÜR DIE WEBSITE IM BROWSER ERLAUBEN**

Für die individuelle Standorteinstellung müssen Sie sich über Ihrem **"Safari**"-Browser auf der Website **"https://augenaufvillach.at**" befinden. Hier können links in der Adressleiste mittels Klick auf das **"AA"-Symbol** die **Browsereinstellungen** geöffnet werden.

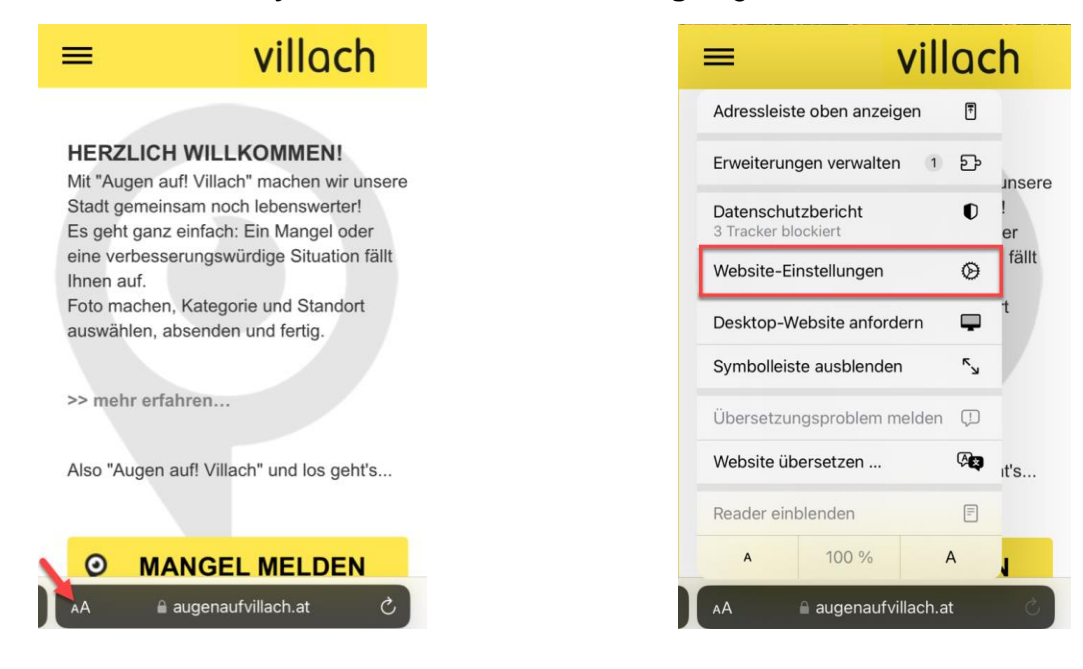

villach

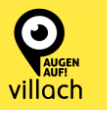

Unter dem Punkt "Standort" wählen Sie "Erlauben" aus"

| ≡ villach                                                 |                                                           |  |  |  |  |  |
|-----------------------------------------------------------|-----------------------------------------------------------|--|--|--|--|--|
| HERZLICH WII<br>Mit "Augen auf! Vill<br>Stadt gemeinsam r | LKOMMEN!<br>lach" machen wir unsere<br>noch lebenswerter! |  |  |  |  |  |
| Einstellungen für                                         | augenaufvillach.at Ferti                                  |  |  |  |  |  |
| Desktop-Website ar                                        | nfordern                                                  |  |  |  |  |  |
| Automatisch Reade                                         | r verwenden                                               |  |  |  |  |  |
| AUGENAUFVILLACH.AT                                        | ZUGRIFF ERLAUBEN                                          |  |  |  |  |  |
| Kamera                                                    | Fragen                                                    |  |  |  |  |  |
| Mikrofon                                                  | Fragen                                                    |  |  |  |  |  |
| Standort                                                  | Erlauben                                                  |  |  |  |  |  |
| Fragen                                                    |                                                           |  |  |  |  |  |
| Ablehnen                                                  |                                                           |  |  |  |  |  |
| ✓ Frlauben                                                |                                                           |  |  |  |  |  |

## 2. ORTUNGSDIENSTE FÜR SAFARI IN DEN IOS-EINSTELLUNGEN DEFINIEREN

Wechseln Sie anschließend in Ihre Telefon-Einstellungen.

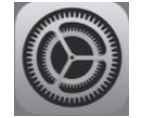

Scrollen Sie ein wenig hinunter, um zu den Safari-Einstellungen zu gelangen.

|      | FaceTime | > |  |
|------|----------|---|--|
| 0    | Safari   | > |  |
| ~~~~ | Aktien   | > |  |

Hier unter Standort prüfen, ob für die Website der Ortungszugriff **erlaubt** ist. Sollte dies nicht der Fall sein, ist diese Einstellung entsprechend zu ändern.

| Einstellungen Safari                                                                                            |               |               |          |              |     |           |                    |              |
|----------------------------------------------------------------------------------------------------|---------------|---------------|----------|--------------|-----|-----------|--------------------|--------------|
| Datenschutzwahrende<br>Werbungsmessung                                                                          |               |               |          |              |     |           |                    |              |
| Apple Pay prüfen                                                                                                |               |               |          |              |     |           |                    |              |
| Websites dürfen prüfen, ob Apple Pay aktivier<br>du einen Apple Card-Account hast.<br>Über Safari & Datenschutz | rt ist und ob | 🗙 Safari      | Standort | Bearbeiten   | < 5 | Standort  | augenaufvillach.at |              |
|                                                                                                    |               | ORTUNGSZUGF   | IFF AUF  |              |     |           |                    |              |
| Verlauf und Websitedaten löschen                                                                                |               | augenaufvilla | ich.at   | Erlauben >   |     | Fragen    |                    |              |
| EINSTELLUNGEN FÜR WEBSITES                                                                                      |               | ANDERE WEBSI  | TES      |              |     | Ablehnen  |                    |              |
| Seitenzoom                                                                                                    | >             | Fragen        |          | $\checkmark$ |     | Ablerinen |                    |              |
| Desktop-Website anfordern                                                                                       | >             | Ablehnen      |          |              |     | Erlauben  |                    | $\checkmark$ |
| Reader                                                                                                    | >             | Erlauben      |          |              |     |           |                    |              |
| Kamera                                                                                                    | >             |               |          |              |     |           |                    |              |
| Mikrofon                                                                                                    | >             |               |          |              |     |           |                    |              |
| Standort                                                                                                    | >             |               |          |              |     |           |                    |              |

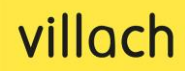

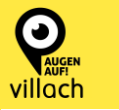

## **3. ZUGRIFF AUF DIE STANDORTDATEN DES GERÄTS FÜR DIE APP "SAFARI"** FREIGEBEN

In den iOS-Einstellungen wechseln Sie nun zum Menüpunkt "Datenschutz & Sicherheit".

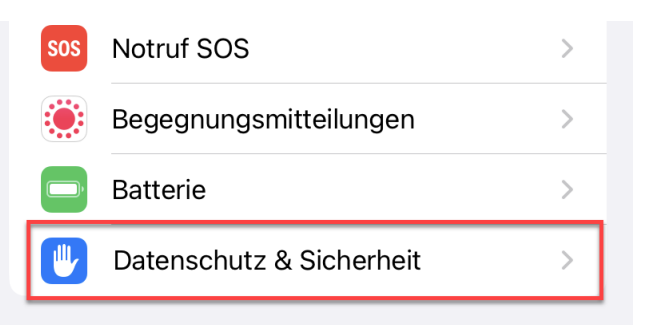

Hierunter ist zu prüfen, ob die "**Ortungsdienstdienste**" für den Browser "**Safari**" aktiviert sind. Aktiv sein sollten "**Beim Verwenden der App**" sowie "**Genauer Standort**".

| Zurück Datenschutz & Sicherheit | Zurück Ortungsdienste         | <pre>     Ortungsdienste Safari </pre>                                                                                                    |  |  |
|---------------------------------|-------------------------------|----------------------------------------------------------------------------------------------------|--|--|
|                                 | Kalender Beim Verwenden >     | ZUQDIEE ALIE STANDODT EDI ALIDEN                                                                                                    |  |  |
|                                 | Kamera 4 Beim Verwenden >     | Nie                                                                                                    |  |  |
| Ortungsdienste Ein >            | 🐹 Karten 🛛 🛷 Beim Verwenden > | Nächstes Mal oder beim Teilen fragen                                                                                                    |  |  |
| Tracking >                      | Kompass Beim Verwenden >      | Beim Verwenden der App 🗸                                                                                                    |  |  |
|                                 | BBB Scotty                    | App-Erklärung: "Besuchte Websites erfragen evtl.                                                                                                    |  |  |
|                                 | OBB Tickets Nie >             | uenen stanuort.                                                                                                    |  |  |
| Kontakte >                      | Post Nie >                    | Genauer Standort                                                                                                    |  |  |
| Kalender >                      | Safari Beim Verwenden >       | Erlaubt Apps, deinen genauen Standort zu verwenden.<br>Wenn diese Einstellung ausgeschaltet ist, können Apps<br>nur deinen ungefähren Standort bestimmen. |  |  |

Wurden die oben genannten Schritte korrekt durchgeführt, kann bei einer Mängelmeldung über ein Apple-Smartphone der genaue Standort gefunden werden.

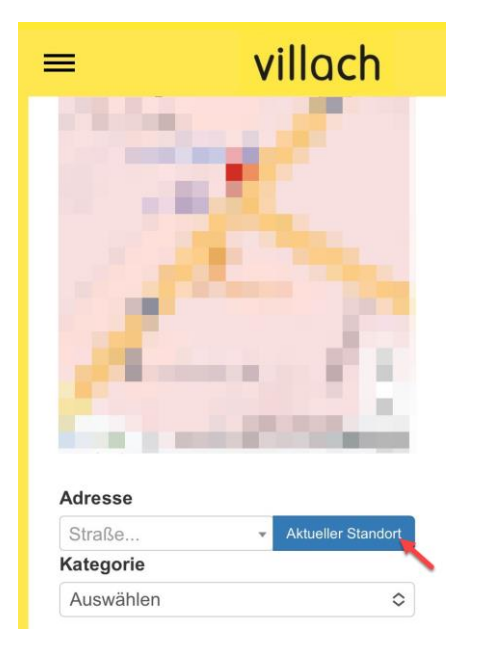

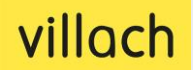